# RS485/TCP převodník

(verze 05.03.2024 EVmate)

### Popis produktu:

RS485/TCP je převodník, který umožňuje transparentní a obousměrnou konverzi mezi protokolem MODBUS TCP a MODBUS RTU. Tento převodník je navržen tak, aby umožnil snadnou integraci a komunikaci mezi různými zařízeními v průmyslových sítích. Konfigurace tohoto zařízení je zjednodušená díky vestavěnému webovému rozhraní, známému jako captive portál, které uživatelům poskytuje intuitivní platformu pro rychlé nastavení a správu zařízení bez potřeby složitého programování nebo externího softwaru.

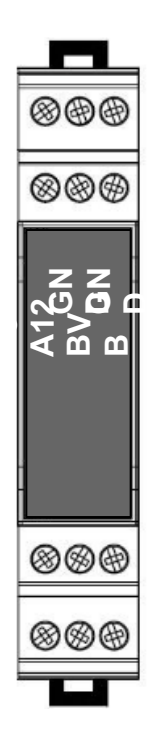

#### Vlastnosti:

- MODBUS TCP
- MODBUS RTU
- Transparentní převod protokolu MODBUS TCP na MODBUS RTU .
- Protokoly MODBUS RTU na lince RS485, nebo UART.
- Možnost nastavit Modbus ID
- Konfigurace přes interní webové rozhraní.
- Převodník je obousměrný.
- Napájecí rozsah: 5 až 12 V DC
- Držák na DIN 35 mm
- Kompatibilní s produkty PV-router a Smartmodul

## RS485/TCP převodník

| Popis produktu:        |  |  |
|------------------------|--|--|
| Vlastnosti:            |  |  |
| Technické specifikace: |  |  |
| Schéma zapojení:       |  |  |
| Wi-Fi připojení        |  |  |
| Rozměry:               |  |  |
|                        |  |  |

## Technické specifikace:

| Všeobecné údaje            |                |
|----------------------------|----------------|
| Délka x šířka x hloubka    | 90 x 17.5 x 65 |
| Stupeň krytí               | IP20           |
| DIN lištu                  | IEC 60715      |
| Okolní teplota při provozu | -10 +40°C      |
| Vlhkost                    | 5 95%          |
|                            |                |
| Napájecí napětí            | DC [V]         |
| Rozsah napětí              | +5 +12         |
| Příkon                     | <2 VA          |
|                            |                |
| Komunikace                 |                |
| RS485                      | MODBUS RTU     |
| Wi-Fi                      | MODBUS TCP     |

## Schéma zapojení:

Na obrázku níže je schéma zapojení RS485 střídače na převodník.

Převodník používá napájení 5 až 12V, Některé střídače mají napájecí výstup v tomto rozsahu, pokud je možné odebírat výkon >=2W, v takovém případě je možné jej použít, odpadá tak nutnost externího zdroje. V opačném případě je nutné použít externí zdroj ideálně na DIN lištu.

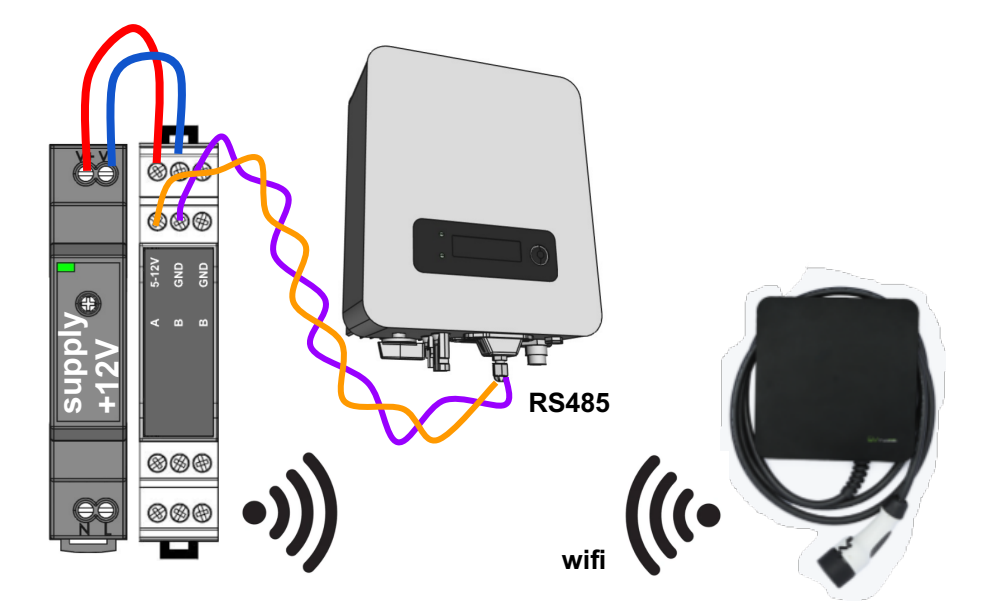

Pro připojení převodníku k domácí Wi-Fi síti postupujte takto:

- 1. V menu nastavení zařízení vyberte sekci "Wi-Fi".
- 2. Zvolte vc-\*\*\*\* SSID
- 3. Zkontrolujte své připojení. Při úspěšném připojení se automaticky spustí captive portál.

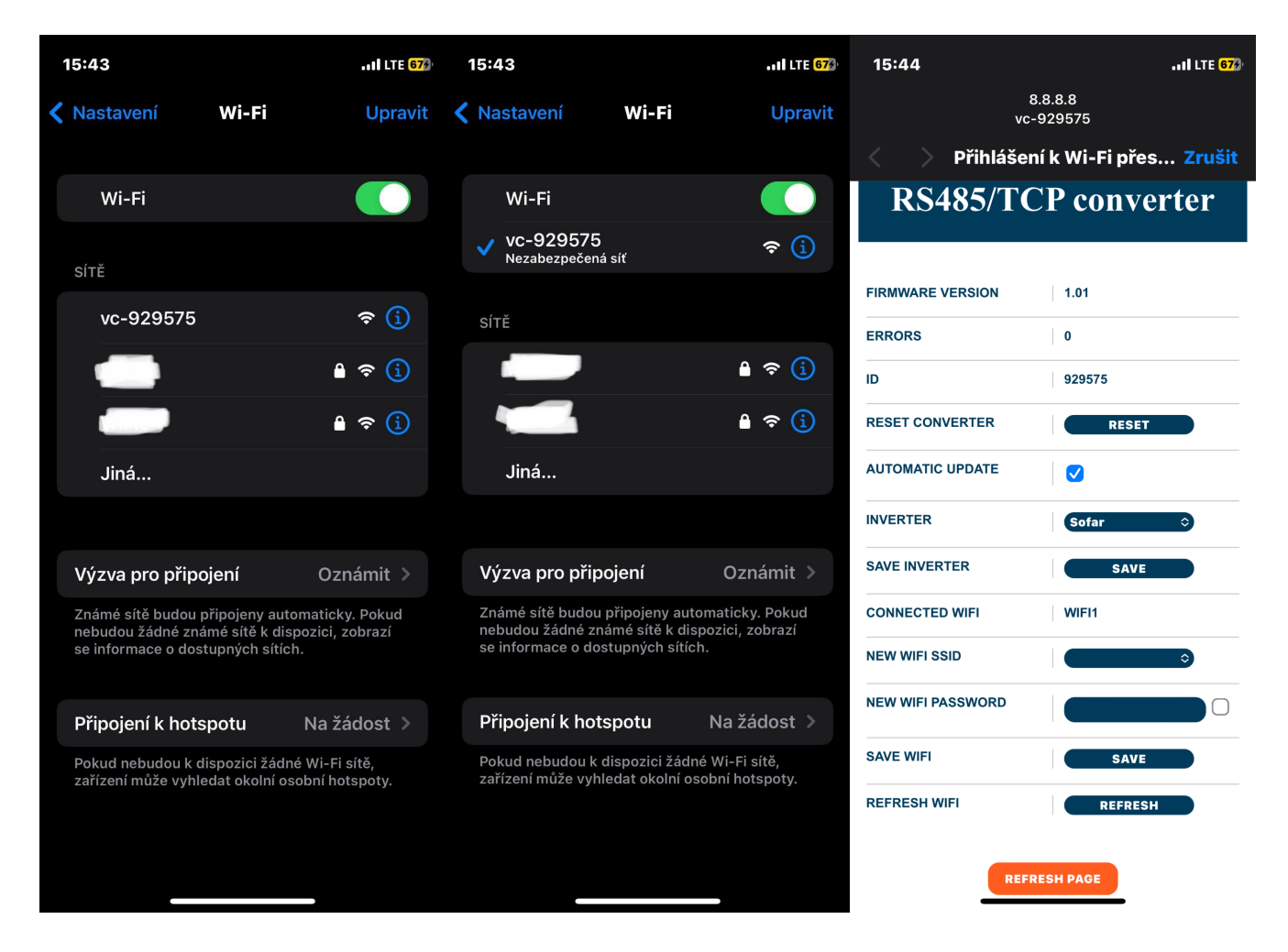

 $\mathbf{i}$ 

Pokud se captive portál nezobrazí do 30 sekund, otevřete webový prohlížeč a zadejte adresu **8.8.8.8:80**, což by mělo portál načíst.

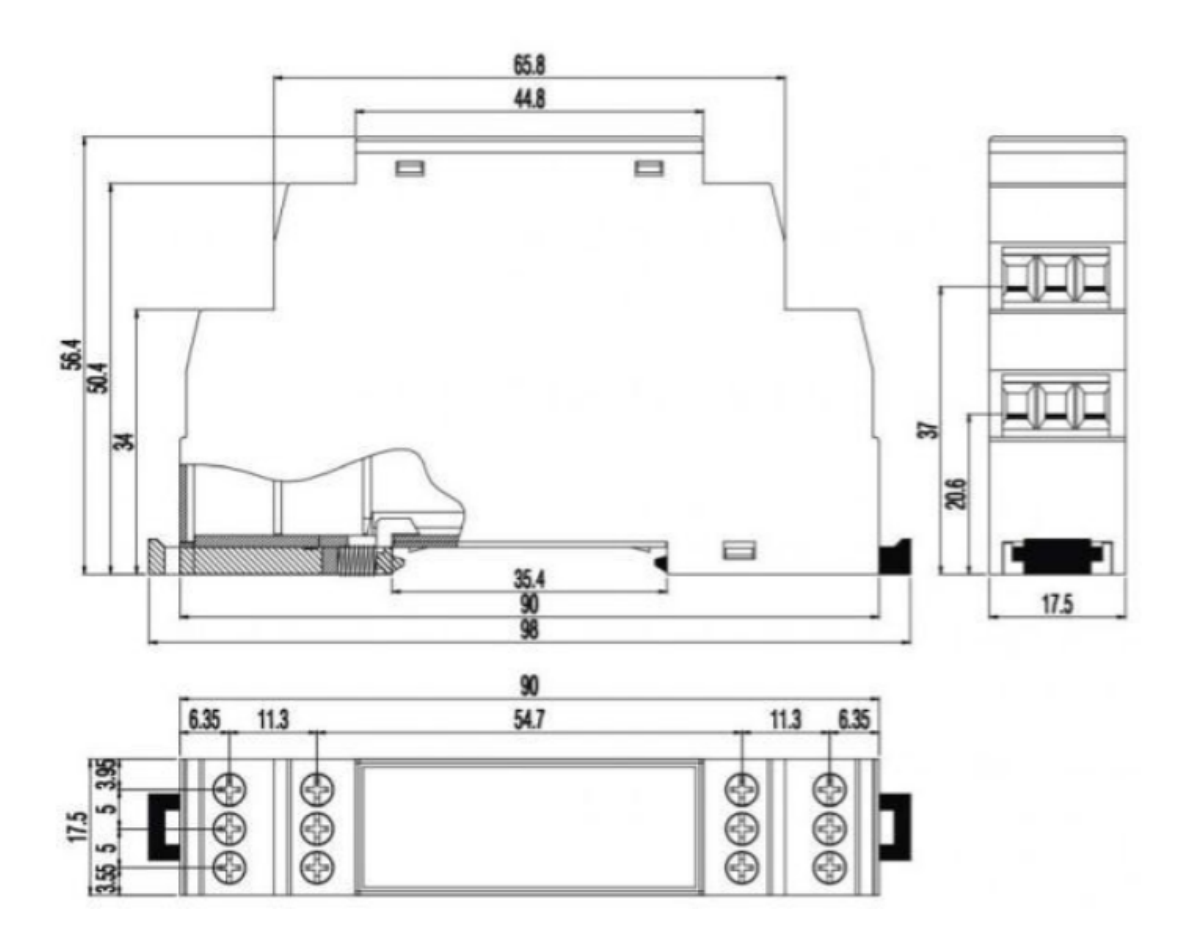